# <Web申込フォーム発行方法>

# STEP.1 物件を検索

| 物件名  | リクルートマンション  | 部屋香号 12345 | 所在地東京都港区     | 芝浦3-12-7 <b>賃料</b> 85 | ,000 ← 設定 |
|------|-------------|------------|--------------|-----------------------|-----------|
| 專有面積 | 23.45 管理会社名 | リクルート不動産   | 電話番号 05-0000 | -0000                 |           |
| 尊集状況 | ✔ 募集中 📄 申込有 | 募集停止       |              |                       |           |
|      |             |            |              | _                     |           |

# STEP.4 保証プランを選択

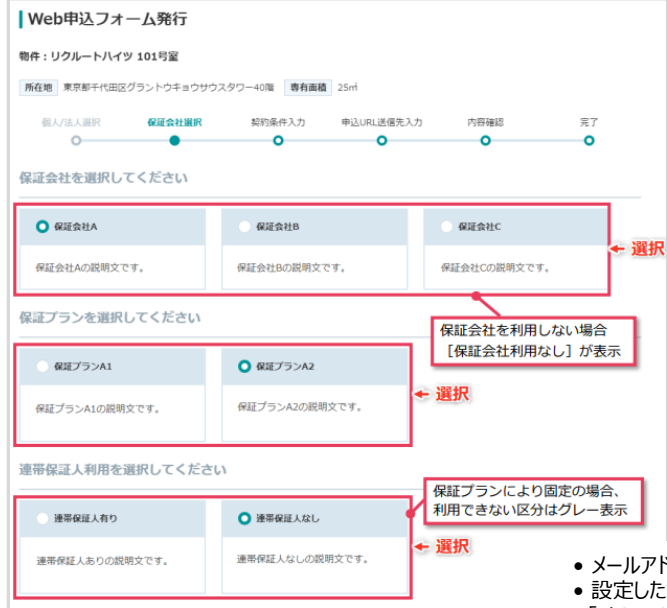

### STEP.2 Web申込をクリック

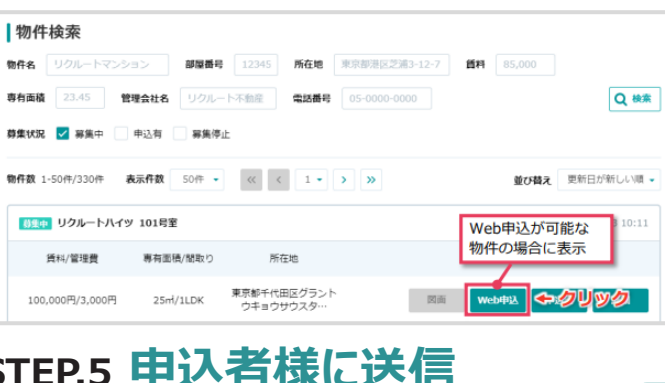

## STEP.5 申込者様に送信

#### Web申込フォーム発行 物件:リクルートハイツ 101号室 所在他 東京却エ伊田区グラントウキョウサウスクロー40版 東京茶舗 25。 個人/法人選択 保证会计课程 申込URI 送信先入力 内容確認 \$7 \_\_\_\_\_ 0 0 申込URIの送信先を入力してください。 メールアドレス + 入力 nole@example.con <del>ר</del> ג + メールアドレス(再入力) ample@example.com クリック 契約条件入力に戻る 次へ進む

#### STEP.3 個人or法人を選択 Web申込フォーム発行 物件・リクルートハイツ 101号家 所在地 東京都千代田区グラントウキョウサウスタワー40階 専有面積 25ml

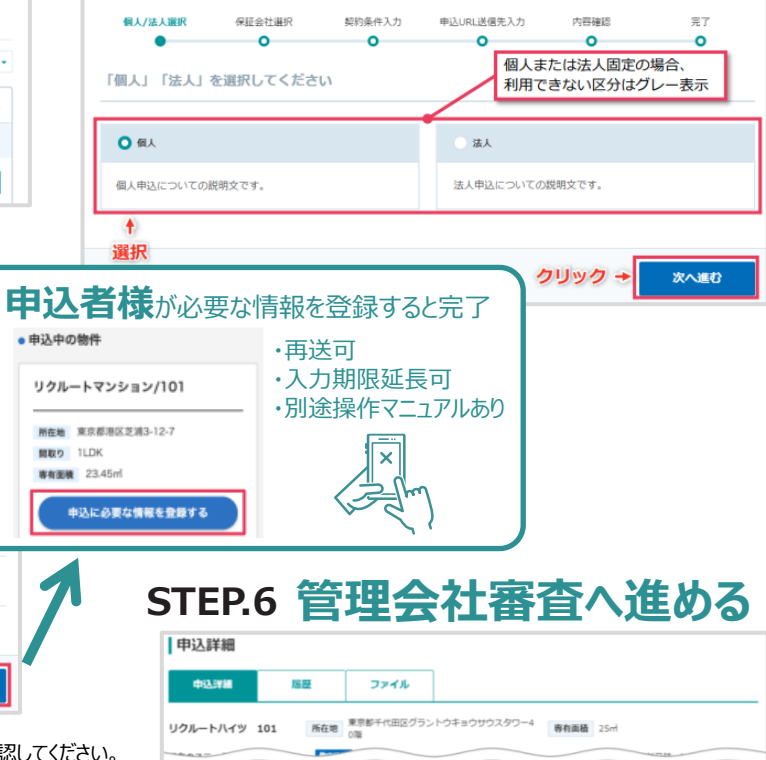

ma material and a

管理会社審査へ進める

 メールアドレスは、申込者様に用途を明確に説明し、システム外で利用許諾を取得したうえで確認してください。 • 設定したアドレス宛てにメールが送信されます。迷惑メール対策を行っている場合は

STFP.3

「chintai-bizsupport.suumo.jp」からのメール受信を許可することを、申込者様に連絡してください。 • 申込者様にメールが届かなかった場合は、迷惑メールフォルダとメール受信制限設定の確認を依頼してください。

https://chintai-bizsupport.suumo.ip/

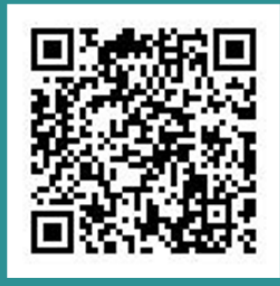

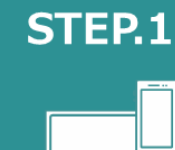

初回アカウント登録 ※2回目以降ログイン

物件一覧から該当物件を検索 物件確認/入居のWEB申込まですべて完結!

STEP.2

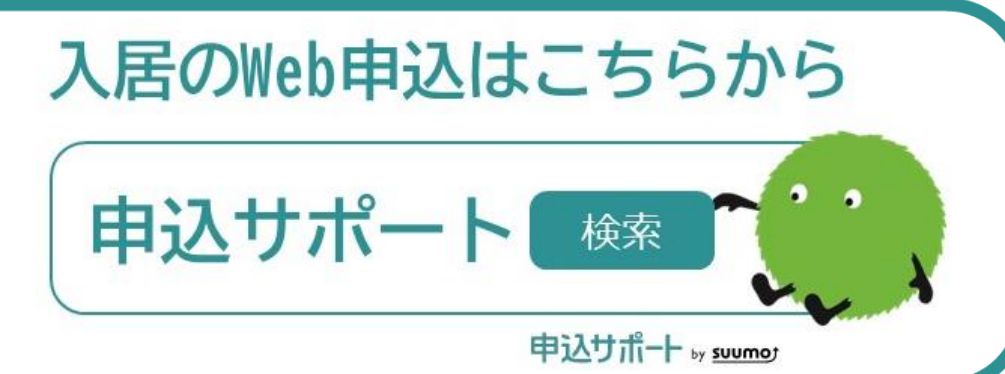

申込をキャンセルする

申込全体に関する偏考

申込一覧へ戻る